# Creating a My CommScope Account

You need a My CommScope account to access CommScope or PKI Center applications like ULS, PRISM, PKIWorks Basics, PKIRequester, SODIACS, etc.

To sign up with a new My CommScope account, visit <u>https://www.commscope.com/membership</u> and click the **Sign up** link.

| COMMSCOPE®                  |  |
|-----------------------------|--|
| Sign in                     |  |
| Email address Email address |  |
| Sign in                     |  |
| Sign up                     |  |
|                             |  |
|                             |  |
|                             |  |

Figure 1 - Sign in screen

Enter your email address in the first textbox and the characters you see in the graphic in the second textbox of the sign up screen. Click the **Send verification code** button.

| COMMSCOPE*<br>Sign in<br>Email address<br>Email address<br>Help us beat the bots |                              |  |
|----------------------------------------------------------------------------------|------------------------------|--|
| Sign in<br>Email address<br>Help us beat the bots                                | COMMSCOPE                    |  |
| Email address Email address Help us beat the bots                                | Sign in                      |  |
| Help us beat the bots                                                            | Email address                |  |
|                                                                                  | Help us beat the bots        |  |
|                                                                                  |                              |  |
| Enter the characters you see                                                     | Enter the characters you see |  |
|                                                                                  |                              |  |
|                                                                                  |                              |  |

Figure 2 - Sign up screen

After you click the **Send verification code** button, you will be prompted for a verification code.

| COMMSCOPE                                                               |  |
|-------------------------------------------------------------------------|--|
| Sign in                                                                 |  |
| Verification code has been sent. Please copy it to the input box below. |  |
| Email address                                                           |  |
| postuliti il poli con                                                   |  |
| Verification code                                                       |  |
| Verification code                                                       |  |
| Help us beat the bots                                                   |  |
|                                                                         |  |
| Success!                                                                |  |
| 1000                                                                    |  |
| Verify code Send new code                                               |  |
|                                                                         |  |

Figure 3 - Email verification screen

An email containing a verification code was sent to the email address entered in the first textbox.

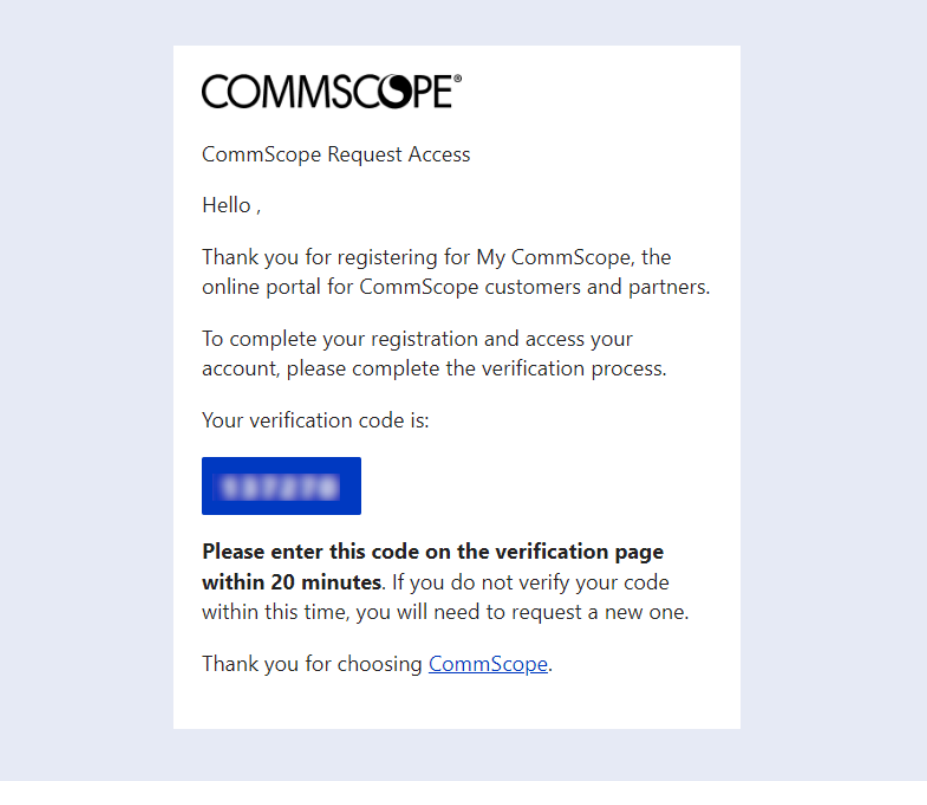

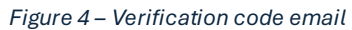

In the textbox labelled **Verification code** on the email verification screen, enter the verification code that was included in the verification code email and click **Verify code**.

After the verification code is verified, click **Continue** to move on to the next step.

| co      | MMSCOPE®                                     |  |
|---------|----------------------------------------------|--|
| Sig     | n in                                         |  |
| The c   | ode has been verified. You can now continue. |  |
| Email a | ddress                                       |  |
|         | add HD Allignali ord                         |  |
| Help us | beat the bots                                |  |
|         | 1000                                         |  |
|         |                                              |  |
|         |                                              |  |
| Success |                                              |  |
|         |                                              |  |
|         | Continue                                     |  |
|         |                                              |  |
|         |                                              |  |
|         |                                              |  |
|         |                                              |  |

Figure 5 - Verification successful screen

Fill out the user details form and click **Create** to create your new My CommScope account.

### COMMSCOPE°

## **User Details**

#### Email address

Password Password Show password Confirm password Confirm password Show password First name First name Last name Last name Company Company Job title Job title Country Country User consent is required  $\hfill\square$  By submitting my details, I acknowledge that CommScope will process my personal data (if any) in accordance with CommScope's terms and conditions for the purpose of maintaining and managing a My CommScope account. CommScope will retain data related to this

purpose in compliance with our policies and applicable laws.
Create
Privacy Statement

#### Figure 6 - User details form

Your My CommScope account has been created and you are redirected back to commscope.com.

If you run into any issues, please email <u>sdnoc@commscope.com</u>.